## DYSA Background Check and SafeSport

Important things to note:

- All volunteers must register on the <u>DYSA website</u> as a volunteer first. Without this, your info will NOT be sent to USA Softball
- Data is sent to USA Softball weekly on Mondays. If you sign up on Tuesday, your data will not be sent over until the following Monday and you will not be able to begin your BG/SS until Monday
- Managers (Head Coaches), Assistant Coaches and Dugout moms need to do BG/SS
- Scorekeepers, field prep, team parents do NOT need to BG/SS since they do not interact with children on the field
- The USA Softball "year" runs Sep 1 to Aug 31. If you've done BG/SS for Fall season, you are already cleared for the following Spring. All volunteers must renew BG/SS every Fall
- Additional questions, please email <u>registrar@davisyouthsoftball.org</u>

Background Check

- Login to USA Softball website
- Scroll to bottom, click "Background Check" tab; click link to consent
- Next screen you will verify/enter any info and click consent
- Once you are cleared, the section will turn green

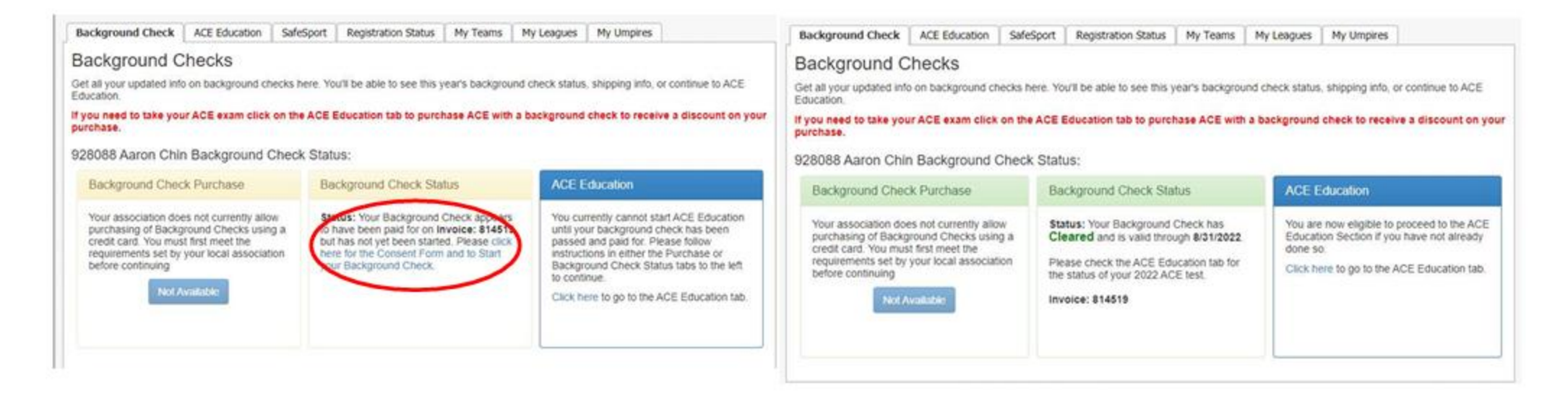

SafeSport:

- Login to USA Softball website
- Scroll to bottom, click "SafeSport" tab; click link to consent
- Click on either New or Returning user
- Complete SafeSport. Save a copy of your completion cert
- When you return toUSASoftball, you should see your status showing complete. If it's not showing done, email your cert to <a href="mailto:safesport1@usasoftball.com">safesport1@usasoftball.com</a>
- If needed, click <u>here</u> for more instructions

| Background Check                                   | ACE Education                                       | SafeSport                               | Registration Status                                                                                  | My Teams                                                                         | My Leagues                                       | My Umpires                    |                    |
|----------------------------------------------------|-----------------------------------------------------|-----------------------------------------|----------------------------------------------------------------------------------------------------|----------------------------------------------------------------------------------|--------------------------------------------------|-------------------------------|--------------------|
| SafeSport<br>Effective 8/*                         | 18/2021 - P                                         | lease foll                              | low the steps                                                                                        | outlined                                                                         | in the hel                                       | p guide.                      |                    |
| 2024 Season Compliancy                             |                                                     |                                         |                                                                                                    | 2024 Season Compliancy - Umpires Only                                            |                                                  |                               |                    |
| Congratulations! You are good for the 2024 season! |                                                     |                                         |                                                                                                    | Congratulations! You are good for the 2024 season; this applies to umpires only! |                                                  |                               |                    |
| In order to be co                                  | ow to Start a<br>ompliant with th<br>9 of the guide | nd Compl<br>le SafeSpor<br>e) must have | ete SafeSport<br>t requirement for t<br>e a completion dat<br>Ready to get<br>eSport First Time User | he 2024 se<br>le between<br><b>started</b> '<br>- Account Cre                    | ason, <u>only or</u><br>8/15/2023 an<br><b>?</b> | te course (as<br>d 8/31/2024. | outlined on page   |
|                                                    |                                                     |                                         | SafeSport Returnin                                                                                   | g User Login                                                                     |                                                  |                               |                    |
| Returning use                                      | rs will need to u                                   | use the "For                            | got Password?" lir                                                                                   | nk on the ne                                                                     | ew SafeSport                                     | site to login f               | or the first time. |
| SafeSport is p                                     | rovided FREE                                        | to all mem<br>the                       | bers of USA Soft<br>process and let                                                                  | tball. If you<br>us know A                                                       | are prompt                                       | ed for payme                  | nt, please stop    |